# **LE-V30**

# 光机引擎

# 使用手册

[注意] 本手册所使用的光机引擎及控制单元照片, 仅提供示意参考, 若外观与实际货品不符, 请以实际购买的为主。

目 录

| 1. | 安    | 全指示          | 2  |
|----|------|--------------|----|
| 2. | 连    | 接与安装         | 3  |
|    | 2.1. | 配件清单         | 3  |
|    | 2.2. | 安装与连接-光机安装   | 3  |
|    | 2.3. | 安装与连接-连接控制单元 | 3  |
| 3. | 屏    | 幕菜单介绍        | 5  |
| 4. | 常    | 见问题排除        | 11 |
| 附  | 件一   | 支持输入模式       | 12 |

Ver.10

Date:2018.03.14

### Lumens

1

### 1.安全指示

请务必遵循下列安全指示使用本产品:

- 1 操作
  - 1.1 请依本产品建议的操作环境使用。
  - 1.2 请勿将产品倾斜使用。
  - 1.3 请勿将本产品置于不稳定的推车、台面、或桌面上。
  - 1.4 请勿在水边或热源边使用本产品。
  - 1.5 仅使用厂商推荐的附属装置。
  - 1.6 请使用本产品所标示的电源类型,如不确定适用电源类型时,请洽您的经销商或当地电力公司。
  - 1.7 本产品仅限使用 100V~240V, 若使用过低电源会无法开机, 过高电源则可能造成机器保险丝烧毁工作电压值。
  - 1.8 工作电压相差数规范:
    - 1.8.1 突波电压超过 250V 会导致保险丝烧毁的风险。
  - 1.9 操作插头时,请务必遵循下列安全措施,以免产生火花或火灾:
    - 插入插座前,请清除插头上的灰尘。
    - 请将插头插牢。
  - 1.10 切勿多个插头共享墙上的插座、延长线或多孔插座头,以免造成危险。
  - 1.11 请勿堵塞本产品外壳的沟槽或开孔,因其有通风及避免本产品过热。
  - 1.12 除非使用手册内特别指示,请勿自行开启或移除外盖,因可能产生触电或其他危险,维修服务请洽合格服务人员。
  - 1.13 如有下列情形,请将本产品的电源拔除,并治合格服务人员进行维修服务:
    - 电源线有磨损或损坏时。
    - 本产品遭液体、雨、或水溅湿时。
- 2 安装
  - 2.1 基于安全性考虑,请由代理商认可的技术人员进行安装。
- 3 存放
  - 3.1 请勿将本产品的电线置于容易践踏之处,以免磨损或损坏电线或插头。
  - 3.2 切勿将异物塞入机壳沟槽内,请勿以液体溅湿本产品。
  - 3.3 雷雨期间或长时间不用本产品时,请将电源插头拔下。
  - 3.4 请勿将本产品或配件置于震动或发热的物体上,例如汽车等等。
- 4 清洁

4.1 清理前请将所有接线拔下,请用湿布清洁,切勿使用液体或喷雾式清洁剂。

#### ■安全措施

#### 警告:为避免火灾或电击危险,切勿将本装置暴露于雨中或湿气中。

长时间未使用光机引擎时,请将电源拔掉。

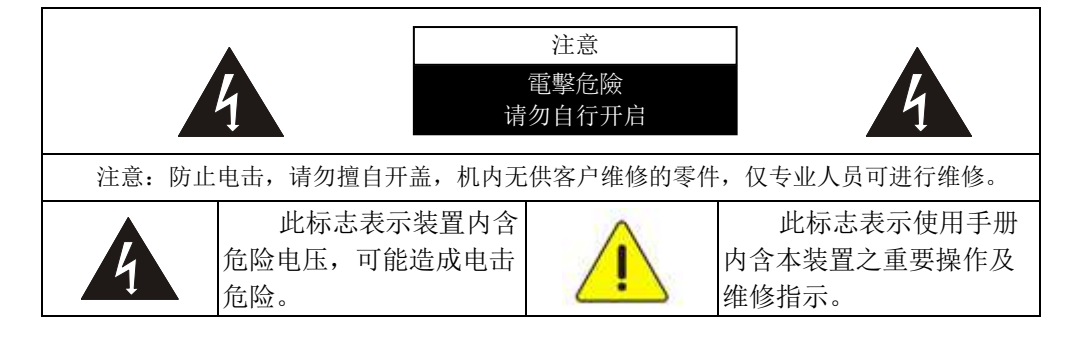

本装置为 A 级产品,用于居住环境可能造成无线干扰,使用者可能需采取适当措施防止。一般适用于会议室、 会客室、或大厅。

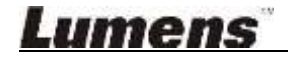

### 2. 连接与安装

- 2.1. 配件清单
- 2.1.1. 光机引擎 x 1.
- 2.1.2. AC 电源线 x1 (此线材外观会依各国不同)
- 2.1.3. 电源适配器 x 1
- 2.1.4. 欧式端子 x 2
- 2.1.5. 固定板金 x 2
- 2.1.6. M3 螺丝 x 6

#### 2.2. 安装与连接-光机安装

- 2.2.1. 连接控制线材-请将控制网线连接至 Control
- 2.2.2. 连接 DVI 线材-请将影像来源信号接至 DVI 端口
- 2.2.3. 连接 DC 电源-请将电源接头接至 DC IN (请使用配件中的适配器进行连接安装)
- 2.2.4. 拆除镜头盖

<注意>未拆除镜头盖,会造成无法投影以及保护盖因过热变软沾黏至镜头

#### 2.3. 安装与连接-连接控制单元

- 2.3.1. 连接光机引擎与控制单元
  - Case 1: 连接 CU-S10, 使用 RJ45 网络线材(CAT-5)连接机芯网口
  - 使用 RJ45 网线(CAT-5) 、DC 电源线 (光机引擎的配件)

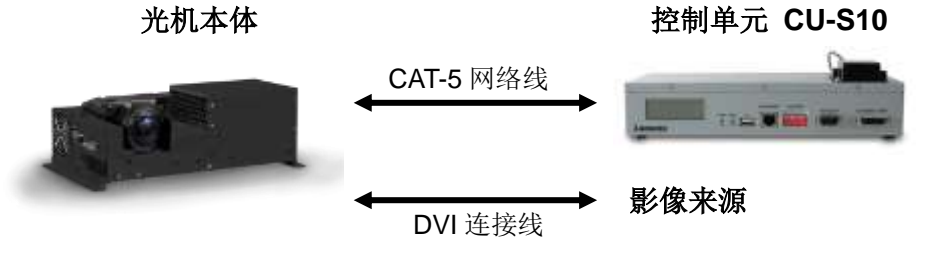

Case 2: 连接 CU-CAT、CU-S10,使用 RJ45 网络线材(CAT-6)连接机芯网口 使用 RJ45 网线(CAT-6)、DC 电源线 (光机引擎的配件)

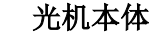

影像输入 CU-CAT

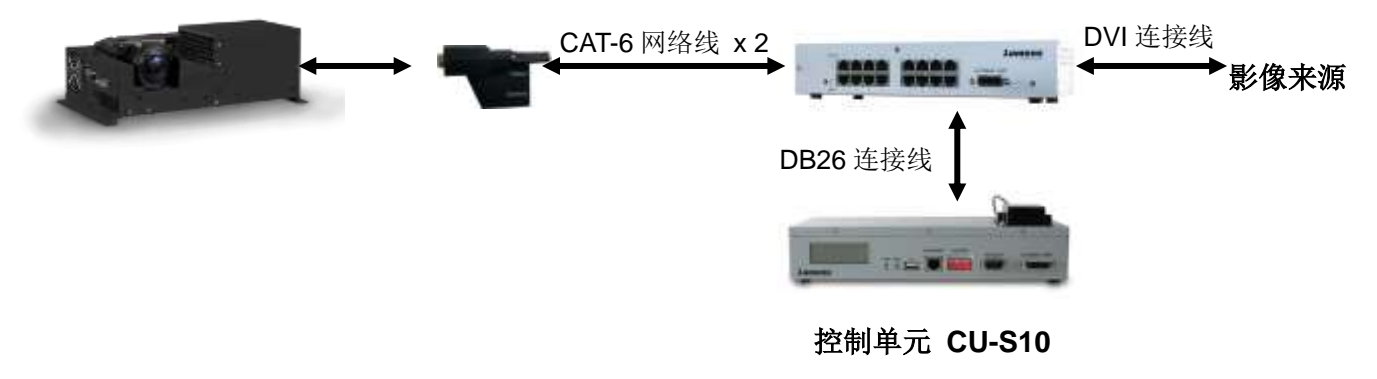

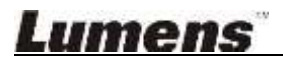

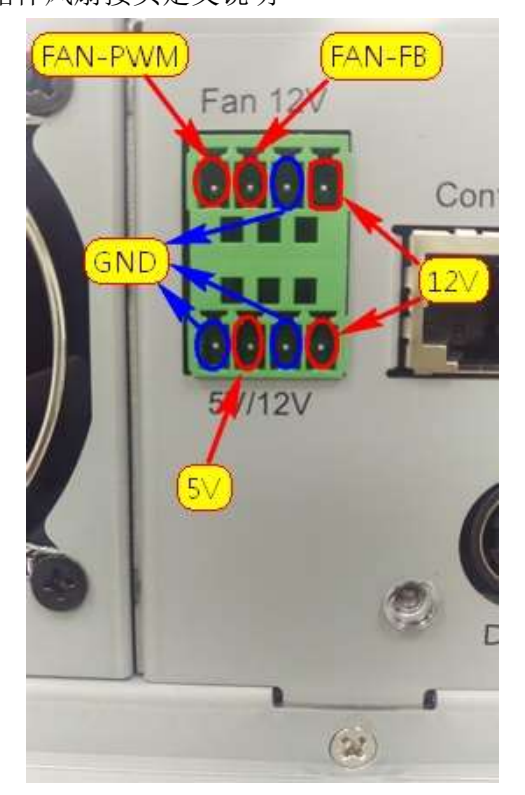

## Lumens

### 3. 屏幕菜单介绍

屏幕选单仅搭配 CU-S10 时使用。

请按遥控器的[Menu] 键即可叫出屏幕菜单。

<说明>若需要知道调整值及默认值请向捷扬公司索取

| 主项次       | 项目     | 数值/选项                       | Description            |  |
|-----------|--------|-----------------------------|------------------------|--|
|           | 左上角    | (-300 ~ 300,<br>-300 ~ 300) | 调整左上点的 水平与垂直位置         |  |
|           | 左中点    | (-300 ~ 300,<br>-300 ~ 300) | 调整左边中间点的 水平位置          |  |
|           | 左下角    | (-300 ~ 300,<br>-300 ~ 300) | 调整左下点的 水平与垂直位置         |  |
|           | 中上点    | (-300 ~ 300,<br>-300 ~ 300) | 调整中间上面点的 垂直位置          |  |
|           | 中心点    | (-300 ~ 300,<br>-300 ~ 300) | 调整中心点的 水平与垂直位置         |  |
| 色彩 -几何调整  | 中下点    | (-300 ~ 300,<br>-300 ~ 300) | 调整中间下面点的 垂直位置          |  |
|           | 右上角    | (-300 ~ 300,<br>-300 ~ 300) | 调整右上点的 水平与垂直位置         |  |
|           | 右中点    | (-300 ~ 300,<br>-300 ~ 300) | 调整右边中间点的 水平位置          |  |
|           | 右下角    | (-300 ~ 300,<br>-300 ~ 300) | 调整右下点的 水平与垂直位置         |  |
|           | 几何调整缩放 | NA                          | 手动调整 <b>几何参数</b>       |  |
|           | 重置几何调整 | NA                          | 将 <b>几何调整</b> 参数重置为出厂值 |  |
|           | 红色中心补偿 | -128 ~ 127                  |                        |  |
|           | 绿色中心补偿 | -128 ~ 127                  |                        |  |
|           | 蓝色中心补偿 | -128 ~ 127                  |                        |  |
|           | 红色水平补偿 | -128 ~ 127                  |                        |  |
| 色彩-均匀度调整  | 绿色水平补偿 | -128 ~ 127                  | 调整中心及边缘亮度均匀度           |  |
|           | 蓝色水平补偿 | -128 ~ 127                  |                        |  |
|           | 红色垂直补偿 | -128 ~ 127                  |                        |  |
|           | 绿色垂直补偿 | -128 ~ 127                  |                        |  |
|           | 蓝色垂直补偿 | -128 ~ 127                  |                        |  |
|           | 红-红    | -127 ~ 0                    | 降低纯红色的亮度               |  |
|           | 红+绿    | 0 ~ 1023                    | 增加纯红色中的绿色成份            |  |
|           | 红+蓝    | 0 ~ 1023                    | 增加纯红色中的蓝色成份            |  |
| 色彩 - 色彩调整 | 绿-绿    | -127 ~ 0                    | 降低纯绿色的亮度               |  |
|           | 绿+红    | 0 ~ 1023                    | 增加纯绿色中的红色成份            |  |
|           | 绿+蓝    | 0 ~ 1023                    | 增加纯绿色中的蓝色成份            |  |
|           | 蓝-蓝    | -127 ~ 0                    | 降低纯蓝色的亮度               |  |
| Lumens    | 5      |                             | 5                      |  |

| 主项次       | 项目    | 数值/选项    | Description   |  |
|-----------|-------|----------|---------------|--|
|           | 蓝+红   | 0 ~ 1023 | 增加纯蓝色中的红色成份   |  |
|           | 蓝+绿   | 0 ~ 1023 | 增加纯蓝色中的绿色成份   |  |
|           | 白-白   | 0 ~ 1023 | 调整白色饱和度       |  |
|           | 白-红   | 0 ~ 1023 | 减少纯白中的红色成份    |  |
|           | 白-绿   | 0 ~ 1023 | 减少纯白中的绿色成份    |  |
|           | 白-蓝   | 0 ~ 1023 | 减少纯白中的蓝色成份    |  |
|           | 青-青   | 0 ~ 1023 | 调整青色饱和度       |  |
|           | 青+红   | 0 ~ 1023 | 增加青色中的红色成分    |  |
|           | 绿-青-蓝 | 0 ~ 1023 | 调整青绿色中蓝色和绿色比例 |  |
|           | 紫-紫   | 0 ~ 1023 | 调整紫色饱和度       |  |
|           | 紫+绿   | 0 ~ 1023 | 增加紫色中的绿色成分    |  |
|           | 蓝-紫-红 | 0 ~ 1023 | 调整紫色中红色和蓝色比例  |  |
|           | 黄-黄   | 0 ~ 1023 | 调整黄色饱和度       |  |
|           | 黄+蓝   | 0 ~ 1023 | 增加黄色中的蓝色成分    |  |
|           | 红-黄-绿 | 0 ~ 1023 | 调整黄色中红色和绿色比例  |  |
|           | 曲线    |          |               |  |
|           | 红曲线   | -64 ~ 64 | 调整灰色中红色成份     |  |
|           | 绿曲线   | -64 ~ 64 | 调整灰色中绿色成份     |  |
|           | 蓝曲线   | -64 ~ 64 | 调整灰色中蓝色成份     |  |
|           | 黑平衡   |          |               |  |
|           | 黑+红   | 0 ~ 127  | 增加黑色画面中的红色成分  |  |
|           | 黑+绿   | 0 ~ 127  | 增加黑色画面中的绿色成分  |  |
|           | 黑+蓝   | 0 ~ 127  | 增加黑色画面中的蓝色成分  |  |
|           | 投影方向  | 一般       | 使投影影像为正向      |  |
|           |       | 水平垂直翻转   | 使投影影像水平垂直翻转   |  |
|           |       | 水平翻转     | 使投影影像水平翻转     |  |
| 色彩 - 投影方式 |       | 垂直翻转     | 使投影影像垂直翻转     |  |
|           | Gamma | 模式 1     | 调整 gamma 模式 1 |  |
|           |       | 模式 2     | 调整 gamma 模式 2 |  |
|           |       | 模式3      | 调整 gamma 模式 3 |  |

Lumens

| 主项次      | 项目     | 数值/选项           | Description                                                                                                    |  |  |
|----------|--------|-----------------|----------------------------------------------------------------------------------------------------|--|--|
|          | 色彩模式   | 极致色彩            | LED 色域                                                                                                    |  |  |
|          |        | 一般              | 一般色域,当 <b>色温模式</b> 设定为高亮模式时, <b>色彩模式</b> 统<br>一设定为 <b>一般</b>                                                                                                    |  |  |
|          |        | 9300K           |                                                                                                    |  |  |
|          |        | 7500K           |                                                                                                    |  |  |
|          |        | 6500K           |                                                                                                    |  |  |
|          |        | 3200K           |                                                                                                    |  |  |
|          |        | 9300K 高亮        |                                                                                                    |  |  |
|          | 色温模式   | <b>7500K</b> 高亮 |                                                                                                    |  |  |
|          |        | <b>6500K</b> 高亮 |                                                                                                    |  |  |
|          |        | <b>3200K</b> 高亮 |                                                                                                    |  |  |
|          |        | 用户              | 手动调整色温                                                                                                    |  |  |
|          |        | 用户 高亮           | 手动调整色温                                                                                                    |  |  |
|          | 目标色温   | 2200~9300K      | 当色温模式设定为用户时,才可对此项目进行修改                                                                                                    |  |  |
|          | 经济模式   | 关闭              |                                                                                                    |  |  |
|          |        | 开启              | 降低 LED 输出切率                                                                                                    |  |  |
| 色彩 - 灯泡  | 亮度调整   | 30 ~ 100        | 亮度调整,此数值最低调整值为30                                                                                                    |  |  |
| 色彩 - 图样  | 图样     | 0 ~ 27          | <ol> <li>调整测试图样,最大测试图片数值为参考值,会因 FW<br/>调整而有所变动,无须在意此数值</li> <li>新增 Pattern (此 Pattern 效果为 Gamma=1)<br/>编号 200: Gray7<br/>编号 201: Gray10<br/>编号 202: Gray30<br/>编号 203: Gray60<br/>编号 204: Blue60</li> </ol> |  |  |
|          | 水平位置   | -9600~0         | 水平高度                                                                                                    |  |  |
|          | 垂直位置   | -5400~0         | 垂直高度                                                                                                    |  |  |
|          | 水平大小   | 1920 ~ 11520    | 水平大小                                                                                                    |  |  |
|          | 垂直大小   | 1080 ~ 6480     | 垂直大小                                                                                                    |  |  |
| 信号 - 主窗口 | 画面切割记忆 | NA              | by enter to select , then Pop out the Layout Memory<br>OSD                                                                                                    |  |  |
|          | 切割记忆索引 | 0 ~ 7           |                                                                                                    |  |  |
|          | 载入     | NA              |                                                                                                    |  |  |
|          | 储存     | NA              |                                                                                                    |  |  |

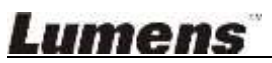

| 主项次             | 项目             | 数值/选项    | Description                           |  |
|-----------------|----------------|----------|---------------------------------------|--|
|                 | 放弃             | NA       |                                       |  |
|                 | 确认             | NA       |                                       |  |
|                 | 亮度             | -64 ~ 63 | 调整讯号来源的亮度                             |  |
|                 | 对比             | -64 ~ 63 | 调整讯号来源的对比                             |  |
| 信县 - DVI        | 红色电平           | -64 ~ 63 | 调整讯号来源的红色绿色深色区域偏移量                    |  |
|                 | 蓝色电平           | -64 ~ 63 | 调整讯号来源的蓝色绿色深色区域偏移量                    |  |
|                 | 红色增益           | -64 ~ 63 | 调整讯号来源的红色绿色浅色区域偏移量                    |  |
|                 | 蓝色增益           | -64 ~ 63 | 调整讯号来源的蓝色绿色浅色区域偏移量                    |  |
|                 | 输出记忆索引         | 0 ~ 15   | 设定输出参数值(Memory in engine)             |  |
|                 | 载入             | NA       | 载入                                    |  |
| 系统 - 输出记忆       | 储存             | NA       | 储存                                    |  |
|                 | 放弃             | NA       | 抛弃                                    |  |
|                 | 确认             | NA       | 确认                                    |  |
|                 | 输出频率           | 默认值      | 检山时间仍立                                |  |
|                 |                | 60Hz     | 1 1 1 1 1 1 1 1 1 1 1 1 1 1 1 1 1 1 1 |  |
|                 |                | 所有讯息     | 开启输入信号提示                              |  |
|                 | 信号提示           | 全关闭      | 关闭所有输入信号提示                            |  |
| 石伏 内部           |                | 无信号      | 只在主输入信号消失时提示"No Signal"               |  |
| 杀纸 ▪ <b>切</b> 胚 | 光学变形调整         |          |                                       |  |
|                 | 上              | 0~7      |                                       |  |
|                 | 左              | 0~7      |                                       |  |
|                 | ۲              | 0~7      |                                       |  |
|                 | 默认值            | NA       |                                       |  |
|                 | 目前信号           | NA       | 显示拨放中影像来源信息                           |  |
|                 | LEDs 灯         | NA       | 显示LED使用时间与次数                          |  |
|                 | 光机本体           | NA       | Light Engine 使用期限                     |  |
| 系统 - 信息         | 箱体温度           | NA       | 箱体温度,两个数位,对应 ENV Temp                 |  |
|                 | CU FW Ver.     | NA       | 控制器(Control unit)韧体版本                 |  |
|                 | Engine FW Ver. | NA       | Engine 韧体版本                           |  |
|                 | DLP FW Ver.    | NA       | DLP 韧体版本                              |  |

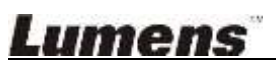

捷扬光电

| 主项次     | 项目     | 数值/选项   | Description                                                                                                    |                                    |
|---------|--------|---------|----------------------------------------------------------------------------------------------------|------------------------------------|
|         | 执行智能调整 | NA      | Trigger iSystem Bala                                                                                                    | nce                                |
|         |        | 关闭      | 1. Auto/Manual 即为开启 Adaptive mode, Adaptive                                                                                      |                                    |
|         | 知能構式   | 手动      | mode 会根据联机 engine 的色域来决定目标值的色坐标                                                                                                  |                                    |
|         | 日北侠八   | J -93   | 2. Auto每隔10分钟检查各机亮度变化,当变化超过5%                                                                                                    |                                    |
|         |        | 自动      | 便执行亮度平衡(需先执行过智能调整)                                                                                                    |                                    |
|         |        | 默认值     | <b>1</b> . 选择后需要手动执行『执行智能调整』,才会执行邓<br>应的校正值                                                                                      |                                    |
|         | 校正值    | 屏前      | <ul> <li>2. Default-默认值,会直接使用厂内的 CL200 校正值,若无连接 HOST 会直接跳到此选项</li> <li>3. 当 iSystem 设定为 Auto 或是 Manual 时才可以选择(须先重新启动)</li> </ul> |                                    |
| 系统 · 主机 | 锁屏     |         | 需要在 Host CU, 输入 5544465, 才可看到此选项                                                                                                 |                                    |
|         |        | 关闭      |                                                                                                    |                                    |
|         | 锁屏     | 开启      | 当计时结束,将锁定屏幕无画面,输入密码后解除                                                                                                    |                                    |
|         | 时间     | 1~9999  | 单位:小时<br>当 Screen Lock 开启时,无法设定                                                                                                  |                                    |
|         | 更改密码   | NA      | 修改密码                                                                                                    |                                    |
|         | 联机大屏显示 |         | 显示目前联机的 Cube 状态                                                                                                    |                                    |
|         |        | NA      | 亮度:显示目前各 Cube 的亮度差异                                                                                                    |                                    |
|         |        |         | 目标:启动 iSystem 功能的目标值                                                                                                    |                                    |
|         |        | 关闭      | 1 开启或是关闭是否显示 Fan 与 Lamp error MSG                                                                                                |                                    |
|         |        | 开启      | 2 如果 Lamp 与 Fan 同时间故障,则一排同时显示                                                                                                    |                                    |
|         | 错误信息   |         | 3 PROMPT 会在其他 OSD 消失后出现,直到持续时间                                                                                                   |                                    |
|         | и дала |         | 结束                                                                                                    |                                    |
|         |        |         | 4.如果状况一直持续,PROMPT显示时间会重新计算                                                                                                    |                                    |
|         |        |         | 5.ON 对 LAMP 的持续时间为 10 分钟                                                                                                    |                                    |
|         | 语言     | 中文      | -                                                                                                    |                                    |
| 进场 九西   |        | English |                                                                                                    |                                    |
| 进师 - 宋坝 | 动态对比模式 | 关闭      | - 开启动态对比模式                                                                                                    |                                    |
|         |        | 开启      |                                                                                                    |                                    |
|         | 网络设定   |         | DHCP                                                                                                    |                                    |
|         |        | 以太网络    | IP 地址                                                                                                    |                                    |
|         |        |         | Subnet Mask                                                                                                    | 月线网络设定<br>默认 IP 地址:192.168 128 128 |
|         |        |         | Gateway                                                                                                    |                                    |
|         |        |         | 执行                                                                                                    |                                    |

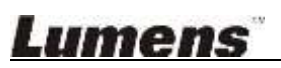

| 主项次 | 项目   | 数值/选项         | Description                                  |                |
|-----|------|---------------|----------------------------------------------|----------------|
|     |      |               | MAC 地址                                       |                |
|     |      | 无线网络          | 网络名称                                         |                |
|     |      |               | 更改密码                                         | 无线网络设定         |
|     |      |               | 执行                                           | 默认密码: 12345678 |
|     |      |               | 清除所有使用者                                      |                |
|     |      |               | 年                                            |                |
|     |      |               | 月                                            |                |
|     |      | 日期<br>与<br>时间 | 日                                            | 口期上时间扒会        |
|     |      |               | 时                                            | 口朔与时间仅足        |
|     |      |               | 分                                            |                |
|     |      |               | 执行                                           |                |
|     | 温控   | <b>DMD</b> 风扇 | DMD Fan 故障时,会导致关机或是显示 Error Message          |                |
|     |      | HP 风扇         | Heat Pipe Fan 故障时,会导致关机或是显示 Error<br>Message |                |
|     |      | 箱体风扇          | 调整箱体风扇转速                                     |                |
|     |      | DMD 温度        | DMD Temp                                     |                |
|     |      | ENV 温度        | Environment Temp                             |                |
|     | 屏前校正 |               |                                              |                |
|     | 放弃   | NA            | 放弃                                           |                |
|     | 确认   | NA            | 确认                                           |                |

### Lumens

### 4. 常见问题排除

本章节提供常见问题的建议解决方案,仍无法解决问题时,请与客服人员联系

4.1.问题:光机引擎无法点灯

建议解决方案:

参考[连接与安装]章节,检查是否所有线材与点灯线都安装完成

4.2.问题:开机过程与使用中本体画面突然消失,灭灯.

建议解决方案:

1.检查 DVI cable 是否脱落.

2.必须重新点灯再次确认问题是否会再发生.

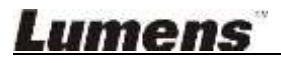

# 附件一 支持输入模式

### <u>1. DVI</u>

| DVI Signal |           |                               |        |                |  |  |
|------------|-----------|-------------------------------|--------|----------------|--|--|
| Reso       | lution    | Vertical<br>Frequency<br>(Hz) | Remark | Video Standard |  |  |
| 640x480    | 640x480   | 60                            | DVI    | VESA           |  |  |
|            | 640x480   | 75                            | DVI    | VESA           |  |  |
| 720x400    | 720x400   | 70                            | DVI    | DOS            |  |  |
| 800x600    | 800x600   | 60                            | DVI    | VESA           |  |  |
| 1024x768   | 1024x768  | 50                            | DVI    |                |  |  |
|            | 1024x768  | 60                            | DVI    | VESA           |  |  |
| 1280x800   | 1280x800  | 60                            | DVI    | VESA           |  |  |
| 1280x960   | 1280x960  | 60                            | DVI    | VESA           |  |  |
| 1280x1024  | 1280x1024 | 60                            | DVI    | VESA           |  |  |
| 1440x900   | 1440x900  | 60                            | DVI    | VESA           |  |  |
| 1400x1050  | 1400x1050 | 60                            | DVI    | VESA           |  |  |
| 1680x1050  | 1680x1050 | 60                            | DVI    | VESA           |  |  |
| 1600x1200  | 1600x1200 | 60                            | DVI    | VESA           |  |  |
| 1920x1080  | 1920x1080 | 60                            | DVI    | VESA           |  |  |
| 1080P      | 1920x1080 | 50                            | DVI    | RGB/YUV format |  |  |
|            | 1920x1080 | 60                            | DVI    | RGB/YUV format |  |  |
|            | 1920x1080 | 30                            | DVI    | RGB/YUV format |  |  |
| 720P       | 1280x720  | 50                            | DVI    | RGB/YUV format |  |  |
|            | 1280x720  | 60                            | DVI    | RGB/YUV format |  |  |
| 576P       | 720x576   | 50                            | DVI    | RGB/YUV format |  |  |
| 480P       | 720x483   | 60                            | DVI    | YUV format     |  |  |